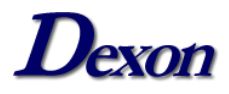

Teste de Funcionamento e Problemas Comuns

# eSmartDX

### Teste de Funcionamento

Ε

**Problemas Comuns** 

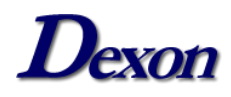

### Teste de Funcionamento e Problemas Comuns

# Sumário

| Windows                                                      |   |
|--------------------------------------------------------------|---|
| Teste de Funcionamento                                       | 3 |
| Problemas Comuns                                             | 4 |
| a. "Aplicativo de Teste e Instalação (Não está respondendo)" | 4 |

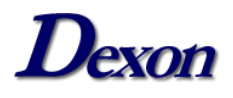

### Windows

#### Teste de Funcionamento

Para realizar o teste de funcionamento, basta seguir os passos abaixo:

- Faça download do Aplicativo de Teste e Instalação através do link: <u>https://publicado.dexon.ind.br/eSmartDX/Drivers/eSmartDX%20-</u> <u>%20Drivers%20Windows.zip</u>
- 2. Extraia todos os arquivos do .ZIP.
- 3. Execute a aplicação "Teste eSmart" que está presente na pasta.
- 4. Esta é a tela que será exibida:

🗖 Anlinetius de Teste e lastele são

| • • • • • • • • • • • • • • • • • • •                                                                                                    |                          |
|----------------------------------------------------------------------------------------------------|--------------------------|
| <b>OSmart</b> Aplicativo de Teste e Instalaç                                                                                                    | ão Dexon                 |
| Teste Executado com sucesso                                                                                                    |                          |
| Sistema Operacional: Windows 8 (Version 6.2, Build 0,                                                                                                    | 64-bit Edition)          |
| <ul> <li>Carregando Driver de SmartCard do Windows - Winscard.DLL</li> <li>Para o seu sistema operacional não é necessario instalar o driver.<br/>A instalação é Plug and Play. VERSION=6</li> <li>Executando o Teste. Siga as instruções abaixo.</li> </ul> |                          |
| Nenhuma leitora foi encontrada.<br>Conecte a sua leitora e-Smart para executar o teste ou instale o<br>driver se necessario.                                                                                                    | www.dexonsolucoes.com.br |

5. Conecte a leitora no computador. O nome da leitora deve ser exibido e solicitar a inserção de um cartão, conforme exemplo:

| Aplicativo de Teste e Instalação do e-Sm                                                                                                 | nart / 1.0.1                                                                                                    | ×                       |
|----------------------------------------------------------------------------------------------------|----------------------------------------------------------------------------------------------------|-------------------------|
| <b>O</b> Smart                                                                                                    | Aplicativo de Teste e Instalação                                                                                                    | Dexon                   |
|                                                                                                    | Teste Executado com sucesso.                                                                                                    |                         |
| Si                                                                                                    | istema Operacional: Windows 8 (Version 6.2, Build 0, 64-bit Edit                                                                        | tion)                   |
| <ul> <li>✓ Carregando Driver de</li> <li>✓ Para o seu sistema op<br/>A instalação é Plug ar</li> <li>✓ Executando o Teste. Si</li> </ul> | SmartCard do Windows - Winscard.DLL<br>eracional não é necessario instalar o driver.<br>nd Play. VERSION=6<br>iga as instruções abaixo. |                         |
| Leitora 'Dexon Tecnolog<br>Insi                                                                                                    | jias Digitais LTDA eSmartDX 0' selecionada.<br>ra um cartão na leitora.<br>ww                                                           | rw.dexonsolucoes.com.br |

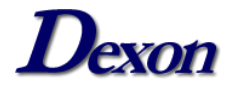

6. Insira o cartão na leitora, o status deve mudar para "Encontrado o cartão XXXXXX", conforme exemplo:

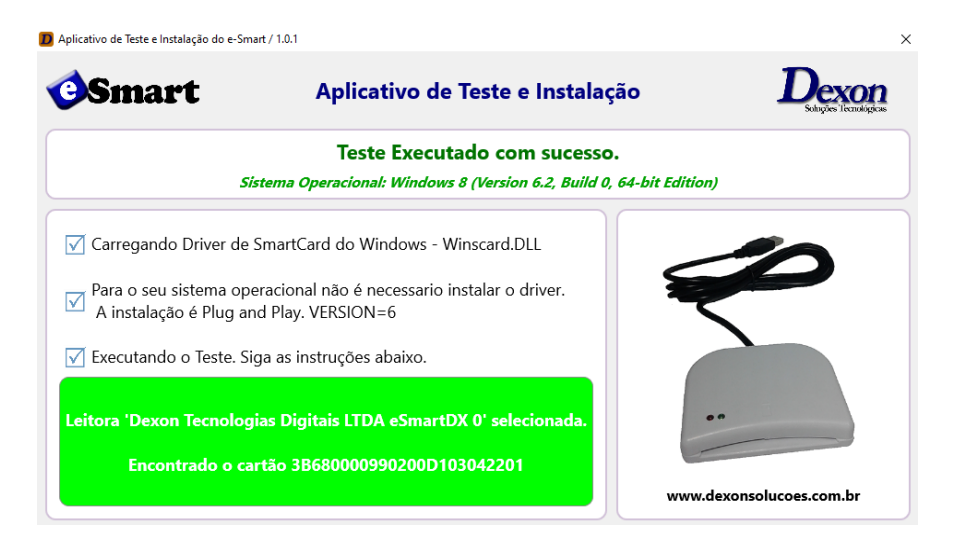

#### **Problemas Comuns**

#### a. "Aplicativo de Teste e Instalação (Não está respondendo)"

O erro ocorre ao tentar iniciar o aplicativo de teste da eSmartDX, conforme exemplo:

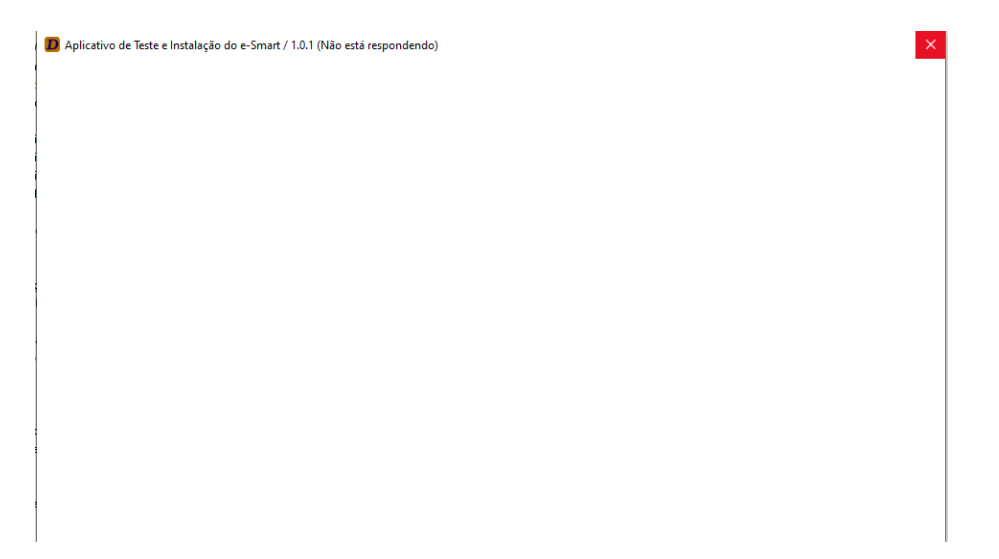

Isto pode ocorrer pois o serviço "Cartão Inteligente" está parado ou configurado incorretamente.

Vá até os "Serviços" do Windows e busque pelo serviço "Cartão Inteligente", o status do mesmo deve ser "Em Execução". Caso o serviço esteja parado, clique com o botão direito sobre ele e selecione "Iniciar".

Verifique se o serviço está configurado corretamente. Clique com o botão direito sobre o serviço e selecione "Propriedades".

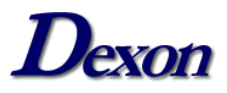

Na aba "Geral", certifique-se de que o "Tipo de Inicialização" esteja no Automático, conforme exemplo:

| Propriedades de Cartão inteligente (Computador local)                                                                                                    | ×      |
|----------------------------------------------------------------------------------------------------|--------|
| Geral Logon Recuperação Dependências                                                                                                    |        |
| Nome do serviço: SCardSvr                                                                                                    |        |
| Nome de exibição: Cartão inteligente                                                                                                    |        |
| Descrição: Gerencia o acesso a cartões inteligentes lidos por<br>este computador. Se inserido em um leitor de cartão<br>inteligente concertado ao computador. Se este | Ŷ      |
| Caminho do executável:<br>C:\WINDOWS\system32\svchost.exe + LocalServiceAndNoImpersor                                                                                 | nation |
| Tipo de inicialização: Automático                                                                                                    | $\sim$ |
| Status do serviço: Em Execução<br>Iniciar <b>Parar</b> Pausar Continua                                                                                                | ır     |
| Você pode específicar os parâmetros de inicialização aplicáveis quand<br>serviço é iniciado aqui.<br>Parâmetros de inicialização:                                     | 0 0    |
|                                                                                                    |        |
| OK Cancelar Ar                                                                                                    | licar  |

Na aba "Logon", certifique-se de que o modo de logon seja "Serviço Local", conforme exemplo:

| Geral       Logon       Recuperação       Dependências         Fazer logon como:                                                                                                    | •     | dades de    | Cartão ir   | ntelig | ente (Computa    | dor local)  |          | × |
|----------------------------------------------------------------------------------------------------|-------|-------------|-------------|--------|------------------|-------------|----------|---|
| Fazer logon como:         Conta do Sistema Local         Permitir que o serviço interaja com a área de trabalho         Esta conta:       Serviço local         Procurar         Senha:       Confirmar senha: | Geral | Logon       | Recupera    | ação   | Dependências     |             |          |   |
| Conta do Sistema Local   Pemitir que o serviço interaja com a área de trabalho                                                                                                    | Fazer | logon co    | mo:         |        |                  |             |          |   |
| Permitir que o serviço interaja com a área de trabalho                                                                                                    | 00    | onta do Si  | stema Loc   | al     |                  |             |          |   |
| Esta conta: Serviço local Procurar Senha: Confirmar senha:                                                                                                    |       | Permitir o  | que o servi | ço int | eraja com a área | de trabalho |          |   |
| Senha:<br>Confirmar senha:                                                                                                    | € E   | sta conta:  |             | Servi  | ço local         |             | Procurar |   |
| Confirmar senha:                                                                                                    | Se    | enha:       |             | ••••   | •••••            |             |          |   |
| OK Cancelar Anlinar                                                                                                    | Co    | onfirmar se | enha:       | ••••   |                  | •           |          |   |
| OK Cancelar Anlinar                                                                                                    |       |             |             |        |                  |             |          |   |
| OK Cancelar Anlinar                                                                                                    |       |             |             |        |                  |             |          |   |
| OK Cancelar Anlinar                                                                                                    |       |             |             |        |                  |             |          |   |
| OK Cancelar Anlinar                                                                                                    |       |             |             |        |                  |             |          |   |
| OK Cancelar Anlinar                                                                                                    |       |             |             |        |                  |             |          |   |
| OK Cancelar Anlinar                                                                                                    |       |             |             |        |                  |             |          |   |
| OK Cancelar Antinar                                                                                                    |       |             |             |        |                  |             |          |   |
| OK Cancelar Anlinar                                                                                                    |       |             |             |        |                  |             |          |   |
| OK Cancelar Anlicar                                                                                                    |       |             |             |        |                  |             |          |   |
| OK Cancelar Anlicar                                                                                                    |       |             |             |        |                  |             |          |   |
|                                                                                                    |       |             |             |        |                  |             |          |   |

Caso o modo de logon esteja como "Conta do Sistema Local", mude para "Serviço Local" e reinicie o serviço.